## ■ タスクスケジューラー

決まった時間にホスティングアカウントでスクリプトを実行する必要がある場合は、 Pleskのタスクスケジューラを使用して、スクリプトを自動実行することができます。

1. トップページの「ダッシュボード」タブより「スケジュール済みタスク」をクリックします。

| ダッシュボード ホスティングと DNS メール         |                     |                         |  |
|---------------------------------|---------------------|-------------------------|--|
| ファイルとデータベース                     |                     |                         |  |
| <b>送</b><br>接続情報<br>FTP、データベース用 | ファイル                | <i>〒−</i> タベ−ス          |  |
| FTP FTP                         | 「 バックアップおよび復元       | ウェブサイトコピー               |  |
| 開発ツール                           |                     |                         |  |
| PHP<br>パージョン 8.0.30             | ■ ログ                | () スケジュール済みタスク          |  |
| ◎ ウェブサイトのインボート                  | アプリケーションのインスト<br>ール |                         |  |
| セキュリティ                          |                     |                         |  |
| SSL/TLS 証明書                     | パスワード保護ディレクトリ       | ウェブアプリケーションファ<br>イアウォール |  |

2. タスクを新規作成する場合は、「タスクを追加」をクリックします。

一覧内のすべてのタスクに対して、タスク名をクリックしてタスクの設定を変更したり、
 以下のアイコンをクリックすることでタスクをアクティブ化、非アクティブ化したり、
 「 > 今すぐ実行」で即時実行ができます。

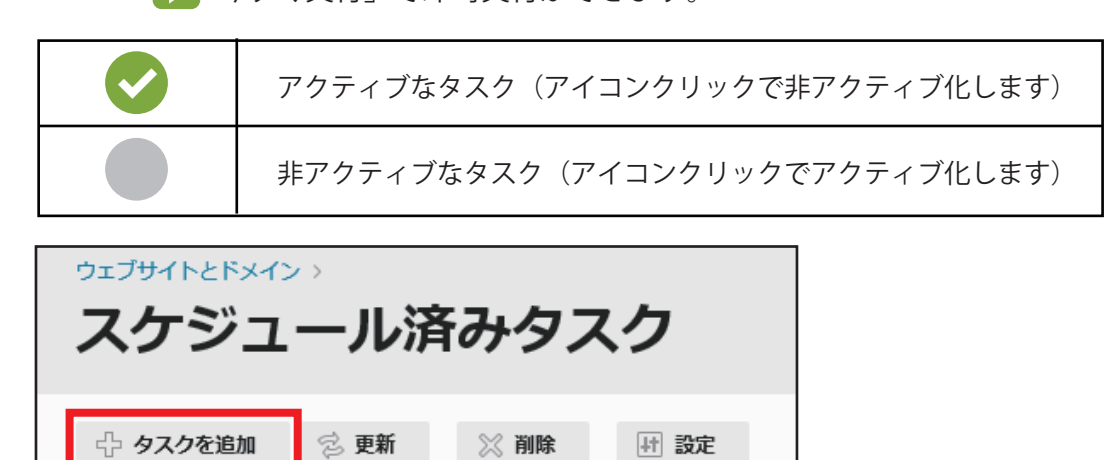

CORALNET

## 3. タスクを設定します。

|   | ウェブサイトとドメイン > スケジュール済みタスク ><br>タスクのスケジュール |                                                                                                    |  |
|---|-------------------------------------------|----------------------------------------------------------------------------------------------------|--|
|   | ☑ アクティブ                                   |                                                                                                    |  |
|   | タスクタイプ <b>1</b><br>コマンド*                  | <ul> <li>・ コマンドを実行</li> <li>・ URL をフェッチ</li> <li>・ PHP スクリプトを実行</li> </ul>                                                                                   |  |
| < | 寒行 2                                      | 毎日 ✓ at 00 : 00<br>タスク実行時間のタイムソーンは (UTC +09:00) Asia / Tokyo です                                                                                              |  |
|   | <sup>説明</sup> 3 任意で入力                     |                                                                                                    |  |
|   | 通知                                        | <ul> <li>通知しない</li> <li>エラーのみ</li> <li>通知にはコマンドの標準エラーストリームが含まれます。ストリームが空の場合、通知は送信されません。</li> <li>毎回</li> <li>通知にはコマンド出力が含まれます。出力が空の場合、通知は送信されません。</li> </ul> |  |
|   | * 必須フィールド                                 | 今すぐ実行     OK     キャンセル       4     5                                                                                                    |  |

| タスクタイプ (1)   |                                                                                 |  |  |
|--------------|---------------------------------------------------------------------------------|--|--|
| コマンドを実行      | 実行したい実行可能ファイルのフルパスを指定します。<br>これには、バイナリファイル、シェルスクリプト、およびバッチファイルが含まれます。           |  |  |
| URL をフェッチ    | URL のみを指定します。curl や wget など、コマンドを入力する必要はありません。                                  |  |  |
| PHP スクリプトを実行 | 仮想ホストディレクトリを基準に、スクリプトの相対パスを指定します。<br>browse アイコンをクリックして、スクリプトファイルを簡単に探すことができます。 |  |  |

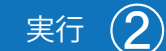

タスクを実行する頻度を選択し、必要に応じて時間や日付を設定します。デフォルトで、時刻はサーバのタイムゾーンに なっています。別のタイムゾーンを選択する必要がある場合、[ウェブサイトとドメイン] タブ > [スケジュール済みタスク] > [設定] に進んでください。タスクに説明を設定したり、通知を構成することもできます。

## 今すぐ実行 (4)

タスクを保存する前に、タスクが正しく構成されているかテスト実行で確認するオプションです。[今すぐ実行]を クリックして、タスクが終了するまで待ちます。タスクがエラー終了した場合、その問題を特定して解決しなければ、スケ ジューラで実行しても失敗すると考えられます。

「今すぐ実行」ボタンにて確認後、「OK」をクリックします。